|                                                                                                    | Step 1. | Login using your child's<br>Username (usually part<br>of their first name, last<br>initial and a number)<br>and password (unique<br>to them, these are in<br>their reading records)                                                                        |
|----------------------------------------------------------------------------------------------------|---------|----------------------------------------------------------------------------------------------------|
|                                                                                                    | Step 2. | You are now logged in<br>and should see this<br>screen.<br>The "Assignments" tab<br>indicates homework<br>(spelling lists) which is<br>waiting or has been<br>completed. Click the<br>"Spelling Shed Play"<br>tab (the pointer is on it<br>in the picture) |
|                                                                                                    | Step 3. | Click the top tab, in this<br>case "Phonics Phase 3<br>igh" (the pointer is on<br>it in the picture)                                                                                                    |
| Tar Contentino<br>Tar Contentino<br>Contentino<br>Contentino | Step 4. | Click "play" (green tab<br>with pointer) – ignore<br>the other tabs,<br>although if you have<br>older children they<br>may use them)                                                                                                    |

|                                                                                                    | Step 5. | Select a level – your child<br>should already be familiar<br>with the sound as we will<br>have covered it, and the<br>words, in class, so should be<br>able to start at Medium<br>level. |
|----------------------------------------------------------------------------------------------------|---------|----------------------------------------------------------------------------------------------------|
|                                                                                                    | Step 6. | Spelling words should<br>appear. Press "Go"                                                                                                    |
|                                                                                                    | Step 7. | Click the tabs in the correct<br>order to spell the word,<br>which will appear in the box<br>above (like Blockbusters, if<br>you're old enough to<br>remember that!)                     |
| Transformed and a set of the set of the set | Step 8. | The letters/sounds will<br>shade once they have been<br>selected.<br>Pressing the white triangle<br>will repeat the word out<br>loud.                                                    |

| Step 9.  | Click the green tick once you<br>have finished spelling.                                                                                                    |
|----------|----------------------------------------------------------------------------------------------------|
| Step 10. | The screen will show<br>whether incorrect or correct<br>and you can move on to the<br>next word. In Year 1, we will<br>set 6 words per week.<br>Children should aim to get<br>3+ correct. |